## Adding Annotations in an X-Edit/X-Edit Review file:

## ■ INSERTING AN ANNOTATION IN A CONTRIBUTOR FILE:

Open your file (if not already open), click/insert cursor where you want to place the annotation\*, highlight **Insert Annotation** and click. The **Edit Annotations Pane** will automatically open when you do this.

| s untitle | ed.mcco   | o - Mado    | Cap X-Edi | t V2     |          | -        |          |                       |
|-----------|-----------|-------------|-----------|----------|----------|----------|----------|-----------------------|
| File      | Edit      | View        | Insert    | Format   | Tools    | Table    | Window   | Help                  |
|           | 31        | 1 🦪 🕯       | B+1%      | B ()     | × III    | Jndo *   | 🦉 Redo 🚽 | +   🖉 0 Man           |
| 🕄 Moo     | de (Edit) | 🖏 Sho       | ow Annot  | ations 🥡 | Insert A | nnotatio | n 🖫 🗄 di | t Annotation Pane     |
| li        |           | • <u>Ar</u> | ial       |          | + 10     | pt .     | B /      | <u>U</u> × × <u>A</u> |
| 159       |           |             |           |          |          | pe .     | 2.20     |                       |

Enter your annotation text and when you click the annotation field, your text will appear.

| untitled.mcco* - M | fadCap X-Edit V2                                                                                                    |
|--------------------|----------------------------------------------------------------------------------------------------|
| 🗧 File Edit View   | w Insert Format Tools Table Window Help                                                                                                    |
| 🖻 🖻 🎒 🖬 🧭          | 🖸 💷 📲 💥 🧏 🍓 🏽 🗙 🐂 Undo Edit Annotation 🔹 🧗 Redo 🕞 📷 👘                                                                                                    |
| 🕼 Mode (Edit) 🖏 S  | Show Annotations 🐰 Insert Annotation 🗐 Edit Annotation Pane 🔄 Annotations Pane 🗔 Review Packages Window                                                                                                    |
| MadCanianno -      |                                                                                                    |
| Madeaplaine        |                                                                                                    |
| a uncicled.mcco    |                                                                                                    |
| ontributor is Sena | L <sub>m</sub> μ Γ [2] Layout (web) + Medium (print) + μ <sup>μ</sup> + g <sup>μ</sup> + g <sup>μ</sup> = 4 + 1 (D) + Median entropy (web) + Median entropy (b) + g <sup>μ</sup> + g <sup>μ</sup> = 4 + 1 (D) + (D) + |
|                    |                                                                                                    |
|                    |                                                                                                    |
| Apag               | Topic heading will go here                                                                                                    |
|                    | ishe regard the general                                                                                                    |
|                    | All about SAGE IX Model Builder will go here including, but not limited to:                                                                                                    |
| =                  |                                                                                                    |
| 8                  | Hardware and Operating System Requirements                                                                                                    |
|                    | Getting Started     Side uncluded     Side uncluded                                                                                                    |
|                    | Model Builder Interface                                                                                                    |
| =                  | Workflows                                                                                                    |
|                    | Reservoir GUI                                                                                                    |
| 0                  |                                                                                                    |
| 4                  | But let's insert a hyperlink and relive the holiday here: 3                                                                                                    |
|                    |                                                                                                    |
|                    |                                                                                                    |
| (tab)              | Topic heading2 will go here                                                                                                    |
| 4                  | All about SAGE IX Model Builder will go here including, but not limited to:                                                                                                    |
| 4                  | Introduction                                                                                                    |
| <u>م</u>           | About Model Builder                                                                                                    |
| 0                  | Hardware and Operating System Requirements                                                                                                    |
| a.                 | GettingStarted                                                                                                    |
| 9                  | Files used in IXMB                                                                                                    |
| 0                  | Model Builder Interface                                                                                                    |
| <u>a</u>           | Workflows                                                                                                    |
|                    | Reservoir GUI                                                                                                    |
| 4                  | But let's insert a hyperlink and relive the holiday here Tonic Meding will go here                                                                                                    |
| 3 =                | All about SAGE IX Model Builder will go hereincluding beringt integrate                                                                                                    |
| ont Scale: 🔤 🛄     |                                                                                                    |
| Edit Annotation P  | ane and a second second s                                                                                                    |
| 9 3                |                                                                                                    |
|                    |                                                                                                    |

\* Annotation Tips:

**Do not** highlight more than one paragraph and avoid inserting an annotation at the very end of a paragraph—either may prevent the **Insert Annotation** icon to be disabled.

## ■ INSERTING AN ANNOTATION IN A REVIEW FILE:

**PLEASE NOTE:** This applies to files that have the "fltrev" ending. They work a little differently than a contributor file (.mcco). Most notably, **annotations and text** edits are your **only** options/abilities in a review file.

**PLEASE NOTE:** You will only be able to insert an annotation where there is text, not on a blank line. If you try, you will not see an active Insert Annotation button. (In our sample, there is a period on the line.)

The file can be in **Review or Edit** mode.

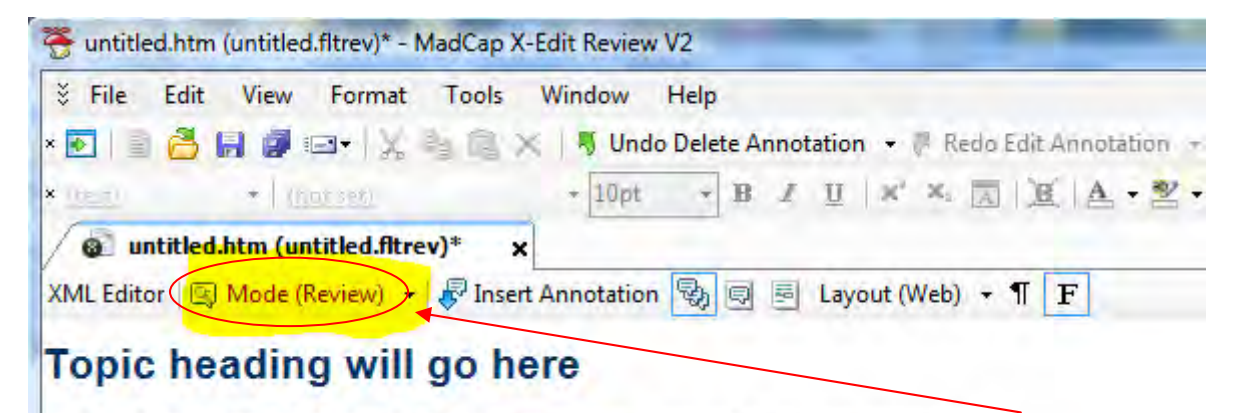

All about SAGE IX Model Builder will go here... including, but not limited to:

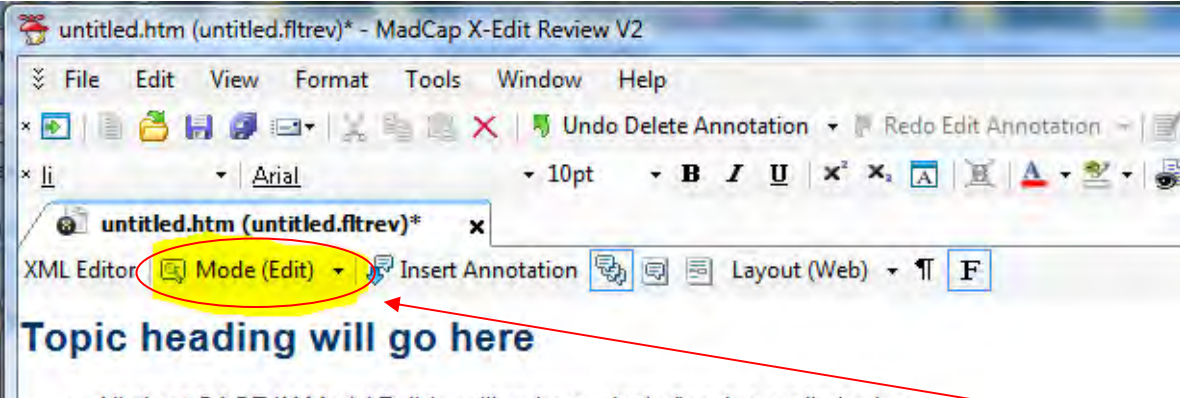

All about SAGE IX Model Builder will go here... including, but not limited to:

Click the cursor where you want to place an annotation\*.

\* Annotation Tips:

**Do not** highlight more than one paragraph and avoid inserting an annotation at the very end of a paragraph—either may prevent the **Insert Annotation** icon to be disabled.

Click the Insert Annotation button:

| File Ec    | dit View Format To          | ools Window Help<br>💼 🗙   🖏 Undo Delete Annotation 👻 🖟 Redo Edit Annotatio |
|------------|-----------------------------|----------------------------------------------------------------------------|
| li         | <ul> <li>★ Arial</li> </ul> | • 10pt • B I U × × × A E A •                                               |
| @ untit    | led.htm (untitled.fltrev)*  | ×                                                                          |
| (ML Editor | 🖳 Mode (Edit) 🔹 🕞 Ins       | ert Annotation 🖏 💷 Layout (Web) 🔹 👖 F                                      |

Information about the annotation will appear in the **Edit Annotations Pane** (automatically opens) and/or **Annotations Pane** (if open). Just enter the text you desire for your annotation.

Click on the annotation box and your comments will appear in the annotation box.

| S File Edit View Format Tools Window Help S Ei Status View Format Tools Window Help S Ei Status View Format Tools Wi                                                                                                    |         |
|----------------------------------------------------------------------------------------------------|---------|
| <ul> <li>         ・ MadGapanno・         ・ Anal         ・ 10pt         ・ B         ・ U         ・ XAL         ・ U         ・ X         ・ XML Editor         ・ XML Editor         ・          ・          ・</li></ul>                                                                                                    |         |
| * <u>MadGapanno</u> * <u>Anial</u> * 10pt * B / U × × A <b>A A</b> * 2 * 梁 · 梁 王 王 王 王 王 王 王 王 王 王 王 王 王 王 王 王 王                                                                                                    |         |
| Image: State of the state of the state o |         |
| XML Editor 🗊 Mode (Edit) + 🖉 Insert Annotation 🚱 🞯 📄 Layout (Web) + 11 F                                                                                                    |         |
|                                                                                                    |         |
|                                                                                                    |         |
| Topic heading will go here                                                                                                    | 1       |
| All should SAGE IX Model Builder will on here including but not limited for                                                                                                    |         |
| Introduction                                                                                                    |         |
| About Model Builder     Hodywer and Operating Strategy Begrüngspace                                                                                                    |         |
| Anatotalian (my)     Anatotalian (my)                                                                                                    |         |
| Files used in IXMB     Inserted annotation can be colled     Inserted annotation can be colled     Inserted annotation page                                                                                                    |         |
| Model builder Interface     Work flows                                                                                                    |         |
| Reservoir GUI                                                                                                    |         |
|                                                                                                    |         |
| But let's insert a hyperflink and relive the holiday here :                                                                                                    |         |
|                                                                                                    |         |
|                                                                                                    |         |
|                                                                                                    |         |
| Topic neading2 will go nere                                                                                                    |         |
| All about SAGE IX Model Builder will go here including, but not limited to:                                                                                                    |         |
| Introduction                                                                                                    |         |
| About Model Builder                                                                                                    |         |
| Hardware and Operating System Requirements                                                                                                    |         |
| Getting Started                                                                                                    |         |
| Files used in IXMB                                                                                                    |         |
| Model Builder Interface                                                                                                    |         |
| Workflows                                                                                                    |         |
| Reservoir GUI                                                                                                    |         |
|                                                                                                    |         |
| But let's insert a hyperlink and relive the holiday here:Topic heading will go here                                                                                                    |         |
| All about SAGE IX Model Builder will go here including, but not limited to:                                                                                                    |         |
| Introducion     Answer Meet Devides                                                                                                    |         |
| Aussul involve includer     Hardware and Operating System Requirements                                                                                                    |         |
| • GettingStarted                                                                                                    |         |
| Fon Sente 📓 📓 100% 🔹 📓 📲 🖽 🛱 🏧 🛱                                                                                                    |         |
| I did Annotation Fane                                                                                                    | 1/2 ₽ ; |
|                                                                                                    |         |
| Tested annotation can be edited here in the Edit Annotation Pane.                                                                                                    |         |
|                                                                                                    |         |

**NOTE:** To delete an annotation in either a **CONTRIBUTOR** or **REVIEW** file **right-click** on the annotation and select **"Delete Annotation".** 

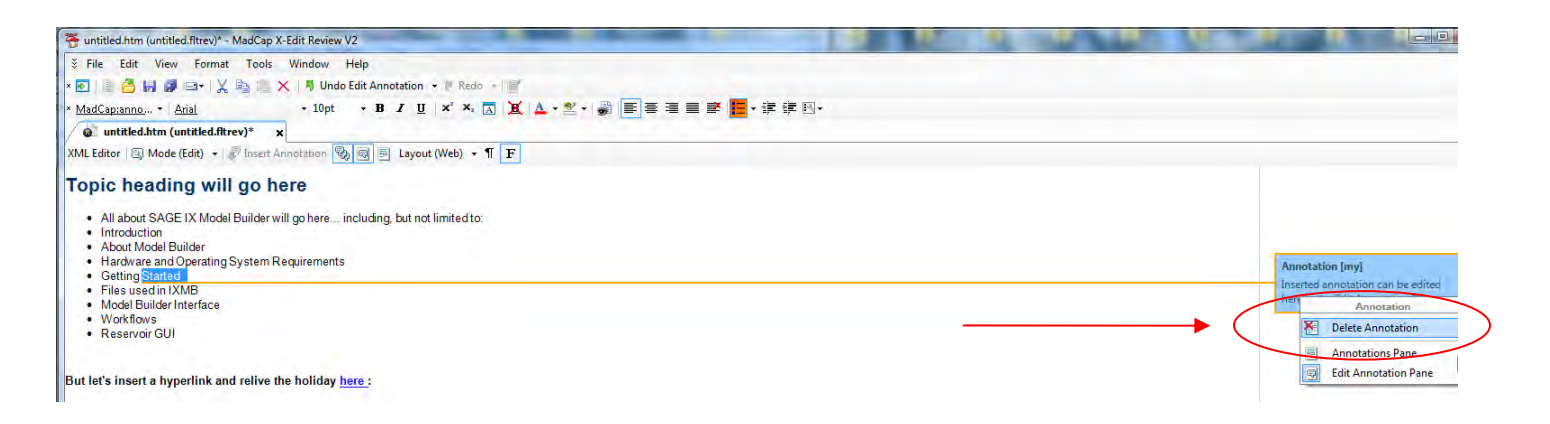